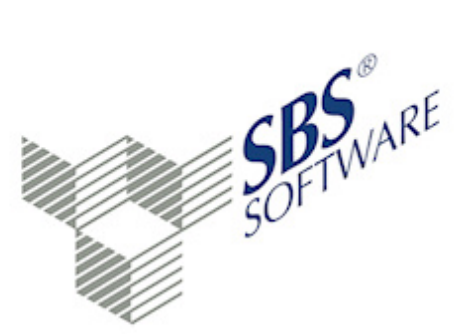

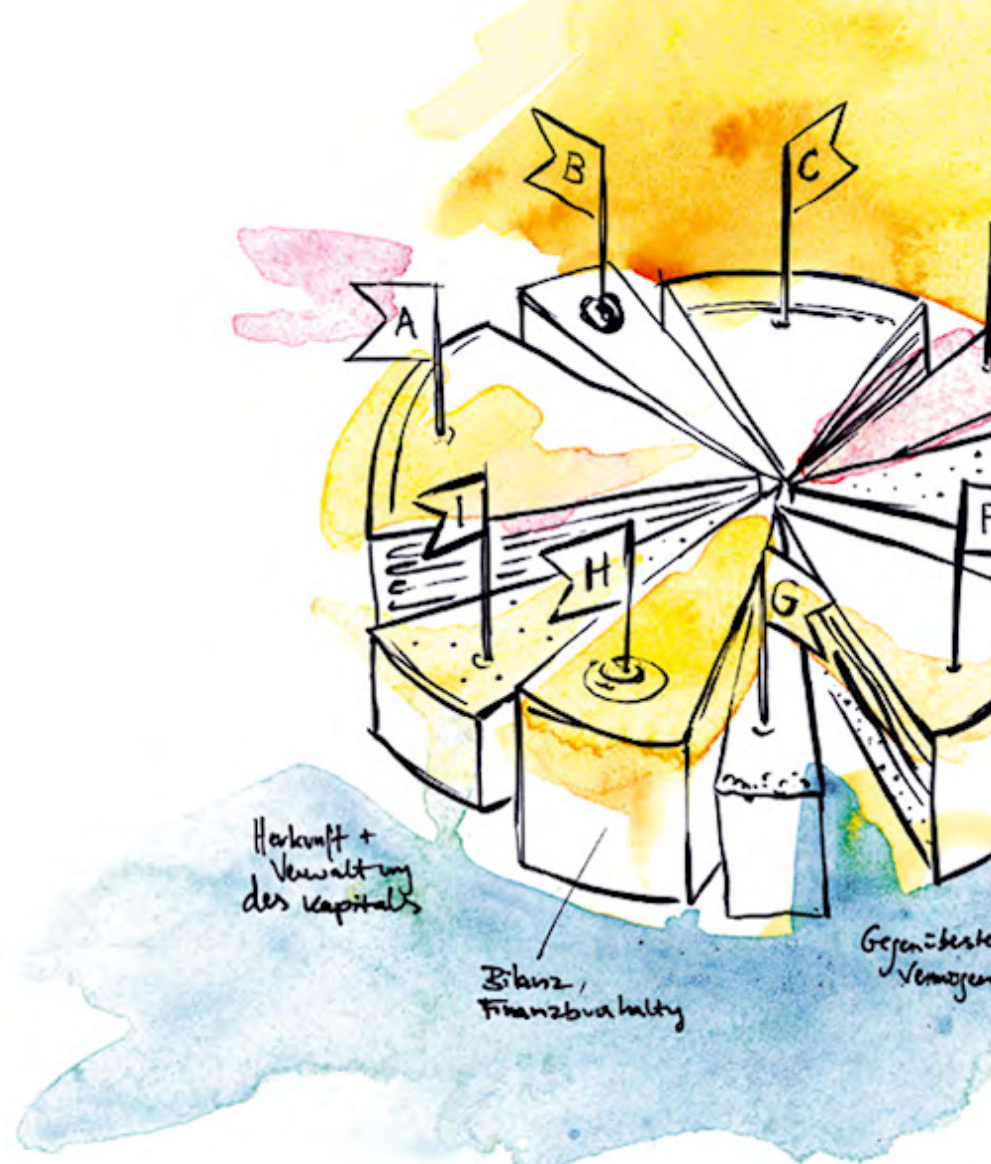

SBS Software GmbH

SBS Software Lösungen  $\cdot$  mehr als eine Vision

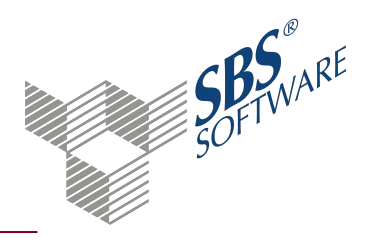

### Inhaltsverzeichnis

| 1.   | Dokument Rechteverwaltung                                                                                        | 3  |
|------|----------------------------------------------------------------------------------------------------|----|
| 1.1. | Anzeigemodus Hierarchisch: Prüfbereich für effektive Berechtigungen                                              | 4  |
| 1.2. | Anzeigemodus Hierarchisch: Bereich Filter                                                                        | 5  |
| 1.3. | Anzeigemodus Hierarchisch: Spalten Effektive Berechtigungen, Eigene Berechtigungen und Geerbte<br>Berechtigungen | 5  |
| 1.4. | Symbole Rechteverwaltung                                                                                         | 7  |
| 1.5. | Dokumenteigenschaften Rechteverwaltung                                                                           | 8  |
| 2.   | Dialog Berechtigungen editieren                                                                                  | 10 |
| 2.1. | Zugriffssteuerungsliste - Auflistung der Rechte                                                                  | 10 |
| 2.2. | Berechtigungen bearbeiten                                                                                        | 11 |
| 2.3. | Bereichsdetails bearbeiten                                                                                       | 11 |
| 2.4. | Schaltflächen Normalisieren, Bereich löschen, Als Kopie einfügen und Bereich Schnellerfassung                    | 12 |
| 2.5. | Effektive Berechtigungen                                                                                         | 13 |
| 3.   | Rechtebereiche und Rechte                                                                                        | 14 |
| 3.1. | Rechtebereiche und Schutzfähige Elemente                                                                         | 14 |
| 3.2. | Rechte Firmenfunktionen                                                                                          | 15 |
| 3.3. | Rechte globale Funktionen                                                                                        | 16 |
| 4.   | Tipps zur Rechtevergabe                                                                                          | 17 |
| 4.1. | Besonderheit Zugriffsart Anzeigen                                                                                | 17 |
| 4.2. | Besonderheit Zugriffsart Daten ändern                                                                            | 17 |
| 4.3. | Rechtevergabe für Benutzer oder Benutzergruppen                                                                  | 18 |
| 4.4. | Rechtevergabe für Firmengruppen                                                                                  | 18 |
| 4.5. | Sicherheitsrelevante Zugriffsbeschränkungen                                                                      | 19 |
| 4.6. | Besonderheit Rechtebereich Buchungskreise                                                                        | 19 |
| 4.7. | Besonderheit Rechtebereich Sachgebiete                                                                           | 20 |
| 4.8. | Rechte für Externe Programme                                                                                     | 21 |
| 5.   | Ermittlung der Zugriffserlaubnis                                                                                 | 22 |
| 5.1. | Einträge der Zugriffssteuerungsliste                                                                             | 22 |
| 5.2. | Priorität der Rechteeinstellungen                                                                                | 22 |
| 5.3. | Ermittlung der Berechtigung für ein bestimmtes Element                                                           | 24 |
| 6.   | Nutzung eines Kennworts                                                                                          | 25 |
| 7.   | Index                                                                                                    | 28 |

### 1. Dokument Rechteverwaltung

Dokument öffnen: **Zentrale Stammdaten** -> Register **Stammdaten** -> Register Jahresunabhängig -> Register Allgemeine Stammdaten -> Rechteverwaltung öffnen

Dokument neu anlegen: **Zentrale Stammdaten** -> Kontextmenü **Neu** -> Untermenü **Dokument** oder Registerkarte **Start** -> Symbol **Aues Dokument** -> Dialog **Dokument hinzufügen** Register **Stammdaten Rechnungswesen** -> im mittleren Bereich Eintrag **Rechteverwaltung** -> Doppelklick oder Eintrag markieren -> Schaltfläche **OK** 

Für die einzelnen Benutzer von SBS Rewe neo<sup>®</sup> können Sie unterschiedliche Zugriffsrechte vergeben – z. B. für einzelne Sachgebiete, Dokumente, Datenbereiche, Programmfunktionen oder Firmen. Bereiche, die sensible Daten enthalten, werden so vor dem Zugriff durch nicht autorisierte Benutzer geschützt. Mit dem Dokument **Rechteverwaltung** können Sie die Rechte für jeden einzelnen Benutzer oder eine beliebige Benutzergruppe bearbeiten und prüfen.

**Hinweis**: Elemente, die durch die Vergabe von Benutzerrechten geschützt werden können, heißen **Schutzfähige Elemente**. Es gibt verschiedene Kategorien von Schutzfähigen Elementen (z. B. Firma, Konto, Funktion, Sachgebiet, Dokument usw.).

Durch die Verwendung von Kennwortrichtlinien und sicheren Kennwörtern können Sie Ihr System zusätzlich vor nicht berechtigter Programmnutzung schützen. Weitere Informationen finden Sie auf der Hilfeseite Nutzung eines Kennworts.

Die Anzeige der Daten im Arbeitsbereich ist unterschiedlich, je nachdem ob Sie in den Dokumenteigenschaften den Anzeigemodus **Explizit** oder **Hierarchisch** gewählt haben. Einige Funktionen aus dem **Menüband**<sup>1</sup> können Sie auch über das **Kontextmenü**<sup>2</sup> aufrufen.

#### Arbeitsbereich Anzeigemodus Explizit

Im Arbeitsbereich werden die Berechtigungen aller Benutzer und Benutzergruppen angezeigt, die in der Datenbank gespeichert sind. Sie können den Datenbestand des Dokuments nach einem oder mehreren Kriterien gruppieren. Bei einer Gruppierung, werden die vorhandenen Daten unter dem gewählten **Gruppierungselement**<sup>3</sup> zusammen gefasst. Als Gruppierungselement stehen alle vorhandenen Spalten zur Verfügung. Ziehen Sie den Spaltenkopf mit gehaltener linker Maustaste in den **Gruppierungsbereich**<sup>4</sup>. Beachten Sie, dass bei der Gruppierung per **Drag and Drop**<sup>5</sup> die

<sup>&</sup>lt;sup>1</sup> Im Menüband stehen die möglichen Funktionen zur Verfügung. Teilweise können Sie diese und weitere Funktionen auch über das Kontextmenü ausführen. <sup>2</sup> Das Kontextmenü öffnet sich, wenn Sie mit der rechten Maustaste klicken. In der Regel stehen im Kontextmenü die gleichen Funktionen zur Verfügung wie über

das Menüband.

<sup>&</sup>lt;sup>3</sup>Sie können die Spaltenköpfe eines Dokuments als Gruppierungselement in den Gruppierungsbereich übernehmen.

<sup>&</sup>lt;sup>4</sup>Im Gruppierungsbereich werden die Spalten dargestellt, nach denen der Datenbestand des Dokuments gruppiert ist.

<sup>&</sup>lt;sup>5</sup>Ziehen Sie das gewünschte Element mit gehaltener linker Maustaste an die gewünschte Stelle.

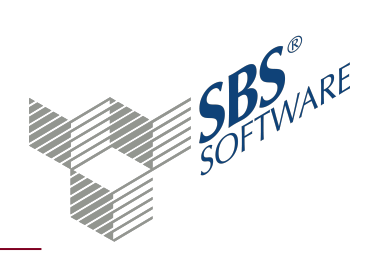

Spalte aus der Tabellenansicht entfernt wird und nur noch als Gruppierungselement vorhanden ist.

#### Arbeitsbereich Anzeigemodus Hierarchisch

Im Anzeigebereich am oberen Rand wird der aktuelle **Benutzer** bzw. die **Benutzergruppe** angezeigt. Beachten Sie, dass die hierarchische Anzeige immer die Berechtigungen für den Benutzer bzw. Benutzergruppe anzeigt, die Sie in den Dokumenteigenschaften eingestellt haben. Alle Rechteeinstellungen beziehen sich ausschließlich auf diesen Benutzer bzw. Benutzergruppe.

| / <b>::</b> •/                                  | 1 Information                                                          | everwaltung ×              |                          |                       |                           |                    |
|-------------------------------------------------|------------------------------------------------------------------------|----------------------------|--------------------------|-----------------------|---------------------------|--------------------|
| Berechtigun<br>Benutzer "L<br>Prüfber<br>Filter | igen anzeigen für<br>izenznehmer<br>reich für effektive Berechtigunger | n                          |                          |                       |                           |                    |
| Name                                            |                                                                        | Kategorie                  | Effektive Berechtigungen | Geltungsbereich       | Kategorie Geltungsbereich | Eigene Berechtigun |
| ⊿ Alles                                         |                                                                        | Gruppierung                | Vollzugriff              |                       |                           |                    |
| ⊿ Alle O                                        | rdnerstrukturen                                                        | Gruppe                     | Vollzugriff              |                       |                           |                    |
| ⊳ Fir                                           | rmenfunktionen                                                         | Gruppierung                | Vollzugriff              | Alle Ordnerstrukturen | Gruppe                    |                    |
| Ко                                              | ostenarten                                                             | Kostenart                  | Vollzugriff              | Alle Ordnerstrukturen | Gruppe                    |                    |
| ⊳ Bu                                            | uchungskreise                                                          | Gruppierung                | Vollzugriff              | Alle Ordnerstrukturen | Gruppe                    |                    |
| W                                               | <sup>'</sup> irtschaftsjahre                                           | Wirtschaftsjahr            | Vollzugriff              | Alle Ordnerstrukturen | Gruppe                    |                    |
| ⊳ Bu                                            | uchungsschablonen                                                      | Gruppierung                | Vollzugriff              | Alle Ordnerstrukturen | Gruppe                    |                    |
| ⊳ Sa                                            | achgebiete                                                             | Gruppierung                | Vollzugriff              | Alle Ordnerstrukturen | Gruppe                    |                    |
| Ко                                              | onten                                                                  | Konto                      | Vollzugriff              | Alle Ordnerstrukturen | Gruppe                    |                    |
| Firmer                                          | n                                                                      | Gruppierung                | Vollzugriff              |                       |                           |                    |
| Firmer                                          | ngruppen                                                               | Gruppierung                | Vollzugriff              |                       |                           |                    |
| Zentra                                          | ale Stammdaten                                                         | Gruppe Zentrale Stammdaten | Vollzugriff              |                       |                           | +(Vollzugriff)     |
| Kanzle                                          | eien                                                                   | Gruppierung                | Vollzugriff              |                       |                           |                    |
| Daten                                           | bereiche                                                               | Gruppierung                | Vollzugriff              |                       |                           |                    |
| Funkti                                          | ionen                                                                  | Gruppierung                | Vollzugriff              |                       |                           |                    |

Alle Schutzfähigen Elemente werden in einer Baumstruktur dargestellt. Die Elemente sind in Rechtebereiche aufgeteilt . Einige Elemente tauchen mehrfach auf, z. B. die Sachgebiete mit den zugehörigen Dokumenten. Damit können Sie Rechte für ein Dokument in einer bestimmten Firma oder einer Firmengruppe bzw. in allen Ordnerstrukturen vergeben.

Weitere Informationen finden Sie auf der Hilfeseite Rechtebereiche.

### 1.1. Anzeigemodus Hierarchisch: Prüfbereich für effektive Berechtigungen

Mit den Eingabefeldern im Bereich **Berechtigungen anzeigen für** -> **Prüfbereich für effektive Berechtigungen** können Sie steuern, für welchen Bereich die geltenden Berechtigungen berechnet werden. Wenn Sie beispielsweise sehen wollen, was der gewählte Benutzer mit dem Konto mit der Nummer 4750 machen darf, geben Sie 4750 als **Anfangsnummer** und als **Endnummer** für den Prüfbereich ein.

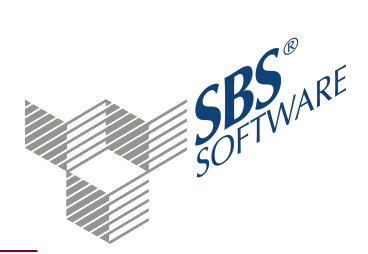

Wenn Sie einen Prüfbereich einstellen der mehrere Nummern umfasst, werden als **Effektive Berechtigungen** nur die angezeigt, die für den ganzen Nummernbereich gelten. Wenn Sie keinen Wert für Anfangsnummer oder Endnummer angeben, betrachtet das Programm den Start als minus unendlich bzw. das Ende als plus unendlich. In diesem Fall gilt der gesamte Bereich als verweigert, wenn die Berechtigung auf eine Nummer innerhalb des Bereichs verweigert ist.

#### 1.2. Anzeigemodus **Hierarchisch**: Bereich Filter

Mit dem Filter im Bereich **Berechtigungen anzeigen für** können Sie den Datenbestand nach mehreren Kriterien eingrenzen. Die Einstellung **Und** oder **Oder** ändern Sie mit Klick auf die Schaltfläche. Die Kombinationsmöglichkeiten sind unbegrenzt.

Weitere Informationen finden Sie auf der Hilfeseite Erweiterter Filter.

Beispiele für Filtereinstellungen in der Rechteverwaltung:

Wenn Sie nur Dokumente innerhalb der Zentralen Stammdaten sehen wollen, die im Namen das Wort **Kostenstelle** enthalten, erreichen Sie das durch folgenden Filter:

| ▲ Filter |                 |               |         |                 |      |
|----------|-----------------|---------------|---------|-----------------|------|
| 8        | Und 🖯 🛟         |               |         |                 |      |
| 8        | Name            | ▼ Enthält     | ▼ kost  | tenstelle 🛛 a 🍣 |      |
| 8        | Kategorie Geltu | ungsbereich 🔻 | Enthält | ▼ stamm         | aA 🍣 |
| 8        | Kategorie       | ▼ Enthält     | • dok   | ument 🛛 🛛 🍣     |      |

Wenn Sie für einen Benutzer oder eine Benutzergruppe nur die Einträge selektieren wollen, bei denen explizit für diesen Benutzer oder die Benutzergruppe eine Hinterlegung erfolgt ist, stellen Sie den Filter wie folgt ein:

| Filter |                                          |      |
|--------|------------------------------------------|------|
| 8      | Und 🕒 🔂                                  |      |
| 8      | Eigene Berechtigungen 💌 Ist nicht null 💌 | aA 🍣 |

1.3. Anzeigemodus **Hierarchisch**: Spalten Effektive Berechtigungen, Eigene Berechtigungen und Geerbte Berechtigungen

Die Berechtigungen für das jeweilige Element werden in drei Spalten angezeigt:

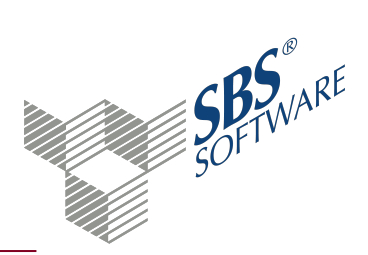

Effektive Berechtigungen: In dieser Spalte steht was der Benutzer bzw. Benutzergruppe tatsächlich darf. Wenn Sie z. B. wissen wollen, ob der Benutzer das Dokument Buchungsliste in der Firma Musterfirma löschen darf, navigieren Sie im Baum zu -> Alles -> Firmen -> 999 – Musterfirma -> Sachgebiete -> Finanzbuchhaltung -> Buchungsliste und schauen nach, ob hier die Berechtigung Löschen aufgelistet ist.

Hinweis: Vollzugriff beinhaltet alle Berechtigungen, also auch Löschen.

- **Eigene Berechtigungen**: Dies sind die Berechtigungen die für dieses Schutzfähige Element und den eingestellten Benutzer bzw. Benutzergruppe vergeben wurden.
- **Geerbte Berechtigungen**: Diese Berechtigungen wirken sich auf das aktuelle Schutzfähige Element aus, sind aber im logisch übergeordneten Schutzfähigen Element definiert.

Beispiel: Sachgebiet ist dem Dokument übergeordnet und Benutzergruppe ist dem Benutzer übergeordnet.

Im Feld **Benutzer/Benutzergruppe** in den Dokumenteigenschaften wählen Sie, für welchen Benutzer oder welche Benutzergruppe die Berechtigungen angezeigt werden. Wenn die Auswahl verändert wird, werden die drei Spalten **Effektive Berechtigungen**, **Eigene Berechtigungen** und **Geerbte Berechtigungen** neu berechnet. Dies geschieht im Hintergrund, Sie können das Programm weiter bedienen.

Weitere Informationen finden Sie auf der Hilfeseite Ermittlung der Zugriffserlaubnis.

#### Anzeigemodus Hierarchisch: Rechte bearbeiten

Benutzerrechte pflegen und erfassen Sie im Dialogfenster **Berechtigungen editieren**. Beachten Sie, dass in den Dokumenteigenschaften der Anzeigemodus **Hierarchisch** eingestellt sein muss.

Achten Sie darauf, dass Sie für die Bearbeitung den richtigen Benutzer bzw. die Benutzergruppe gewählt haben.

Weitere Informationen finden Sie auf der Hilfeseite Tipps zur Rechtevergabe.

Dialog Berechtigungen editieren, siehe Seite 10

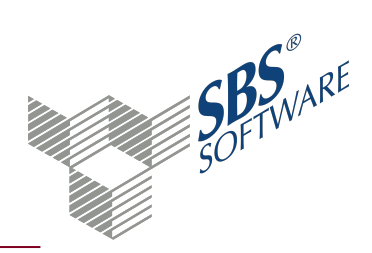

#### Datenbestand ausgeben

Sie können den Datenbestand des Dokuments in verschiedenen Formaten ausgeben. Die ausgegebene Datei wird im im **Multifunktionsbereich**<sup>1</sup> Register **Aktivitätsanzeige** angezeigt. Im Untermenü stehen verschiedene Möglichkeiten für die Ausgabe der Daten zur Verfügung:

- **Excel-Export**: Die Daten werden im Excel-Format exportiert. Zum Exportieren müssen die Daten als XLS-Datei gespeichert werden. Anschließend können Sie die Datei mit Excel öffnen.
- **HTML-Export**: Die Daten werden im HTML-Format exportiert. Zum Exportieren müssen die Daten als HTML-Datei gespeichert werden. Anschließend können Sie die Datei mit dem Standardbrowser öffnen.
- **CSV-Export**: Die Daten werden im CSV-Format exportiert. Zum Exportieren müssen die Daten als CSV-Datei gespeichert werden, die Daten der einzelnen Spalten werden durch Semikolon getrennt. Die Datei können Sie mit jedem beliebigen Texteditor oder mit Excel öffnen.
- **Text-Export**: Die Daten werden im Text-Format exportiert. Die Datei können Sie mit jedem beliebigen Texteditor öffnen.

### 1.4. Symbole Rechteverwaltung

### Bearbeiten

|   | Bearbeiten<br>Der markierte Datensatz wird geöffnet und kann von Ihnen bearbeitet<br>werden.               |
|---|----------------------------------------------------------------------------------------------------|
|   | Automatische Auswahl<br>Alle Datensätze werden markiert, die den aktuellen Filterkriterien<br>entsprechen. |
| ╉ | Alle aufklappen<br>Alle Elemente in der Ansicht werden aufgeklappt.                                        |
|   | Alle zuklappen<br>Alle Elemente in der Ansicht werden zugeklappt.                                          |
|   | Alle auswählen<br>Alle Datensätze werden gewählt.                                                          |

<sup>1</sup> Im Multifunktionsbereich werden verschiedene Register angezeigt. Um den Arbeitsbereich zu vergößern, können Sie den Multifunktionsbereich ausblenden. Die Navigation ist auch im ausgeblendeten Zustand möglich.

# SOFTWARE SOFTWARE

# Leitfaden Rechteverwaltung

|            | Aktualisieren<br>Die Ansicht wird aktualisiert.                                          |
|------------|------------------------------------------------------------------------------------------|
| Ansicht    |                                                                                          |
|            | Ausgabe<br>Über das Untermenü stehen verschiedene Ausgabemöglichkeiten zur<br>Verfügung. |
| ч <b>Х</b> | Excel<br>Eine Excel-Datei wird erzeugt.                                                  |
| -          | HTML<br>Eine HTML-Datei wird erzeugt.                                                    |
|            | CSV<br>Eine CSV-Datei wird erzeugt.                                                      |
| <b>с</b>   | Text<br>Eine Text-Datei wird erzeugt.                                                    |

### 1.5. Dokumenteigenschaften Rechteverwaltung

In den Dokumenteigenschaften legen Sie die grundlegenden Einstellungen des Dokuments fest. Die Dokumenteigenschaften befinden sich im **Multifunktionsbereich**<sup>1</sup> und öffnen sich gleichzeitig mit dem Dokument. So haben Sie die eingestellten Eigenschaften immer im Blick. Wenn Sie die Eigenschaften ändern, sehen Sie nach Klick auf die Schaltfläche **Übernehmen** sofort die Auswirkung im Dokument. Weitere Informationen finden Sie auf der Hilfeseite Dokumenteigenschaften.

#### Bereich Auswahl

Im Feld Anzeigemodus stehen die Möglichkeiten Hierarchisch und Explizit zur Verfügung.

Die Bearbeitung der Benutzerrechte und die Filterung nehmen Sie in der hierarchischen Anzeige vor.

Die explizite Anzeige zeigt Ihnen übersichtlich in Tabellenform, welche Berechtigungen für welche Benutzer und Benutzergruppen in der Datenbank gespeichert sind.

Wählen Sie im Feld **Benutzer/Benutzergruppe**, welche Rechte Sie einstellen oder ansehen möchten.

<sup>&</sup>lt;sup>1</sup> Im Multifunktionsbereich werden verschiedene Register angezeigt. Um den Arbeitsbereich zu vergößern, können Sie den Multifunktionsbereich ausblenden. Die Navigation ist auch im ausgeblendeten Zustand möglich.

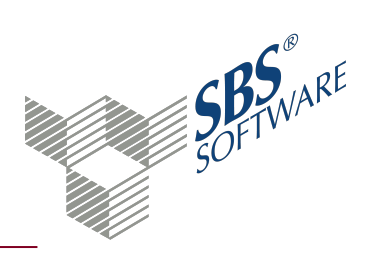

Bereich Informationen

Im Bereich Informationen werden die allgemeinen Angaben des Dokuments angezeigt.

Siehe auch:

Dokument Rechteverwaltung, siehe Seite 3

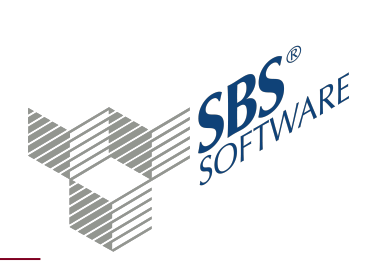

# 2. Dialog Berechtigungen editieren

Im Dialogfenster **Berechtigungen editieren** können Sie die Rechteeinstellungen für den gewählten Benutzer prüfen oder ändern.

Das Dialogfenster besteht aus zwei Teilen. Im oberen Bereich wird die Zugriffssteuerungsliste mit den Berechtigungseinträgen angezeigt. Im unteren Bereich werden Informationen zum gewählten Eintrag angezeigt und Sie können die Rechte des gewählten Benutzers bearbeiten. Änderungen wirken sich sofort aus, also ohne Neustart des Programms oder Neuanmeldung.

### Dialog Berechtigungen editieren öffnen

Aus dem Dokument **Rechteverwaltung**, Anzeigemodus: **Hierarchisch** 

- Rechtebereich markieren -> Symbol 🔄 Bearbeiten
- Rechtebereich markieren -> Kontextmenü -> Bearbeiten
- Rechtebereich markieren -> Entertaste drücken
- Doppelklick auf Rechtebereich
- Tastenkombination **Alt+E**

Mit gehaltener **Strg**-Taste können Sie mehrere Einträge einzeln wählen. Mit gehaltener **Shift**-Taste können Sie einen zusammenhängenden Bereich wählen. Mit der Tastenkombination **Strg+A** markieren Sie alle Einträge.

#### 2.1. Zugriffssteuerungsliste - Auflistung der Rechte

Im oberen Bereich des Dialogfensters wird die Zugriffssteuerungsliste angezeigt. In dieser Auflistung sehen Sie alle Einträge, die für die gewählten Schutzfähigen Elemente definiert wurden.

Für jedes Element existiert ein Pärchen aus dem Typ **Zulassen** und dem Typ **Verweigern**. In der Spalte **Berechtigungen** werden jeweils die Zugriffsarten aus dem Bereich **Berechtigungen bearbeiten** angezeigt. In der Zugriffssteuerungsliste werden immer beide Einträge markiert und gemeinsam bearbeitet.

**Hinweis**: Für Schutzfähige Elemente die Bereiche unterstützen (z. B. Konten, Wirtschaftsjahre, Kostenkreise usw.) können in der Zugriffssteuerungsliste mehrere Pärchen je Schutzfähigem Element vorhanden sein.

Sie können in der Zugriffssteuerungsliste ein einzelnes oder mehrere Pärchen selektieren. Mit gehaltener **Strg**-Taste können Sie mehrere Einträge einzeln wählen. Mit gehaltener **Shift**-Taste können Sie einen zusammenhängenden Bereich wählen. Mit der Tastenkombination **Strg+A** markieren Sie alle Einträge.

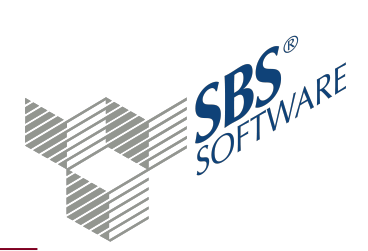

Die Schutzfähigen Elemente haben einen hierarchischen Aufbau und werden vererbt. Die Berechtigungen von übergeordneten Elementen wirken sich auf untergeordnete Elemente aus.

Beispiel: Wenn der Zugriff auf das Sachgebiet **Zahlungsverkehr** verweigert ist, kann dieser Benutzer auf die zugehörigen Dokumente **Disposition Zahlungseinzug**, **Disposition Zahlungsausgang**, **Offene Zahlungen** und **Erledigte Zahlungen** nicht zugreifen. Das Verbot des übergeordneten Sachgebiets wird an die darunterliegenden Dokumente vererbt.

Die Zugriffssteuerungsliste besteht in der Regel aus mehreren Einträgen. Ein Eintrag in der Zugriffssteuerungsliste verweigert oder erlaubt eine oder mehrere Zugriffsarten auf ein Schutzfähiges Element für einen Benutzer oder eine Benutzergruppe. Die Ermittlung der Zugriffserlaubnis auf ein Schutzfähiges Element erfolgt auf Basis der Zugriffssteuerungsliste. Weitere Informationen finden Sie auf der Hilfeseite Ermittlung der Zugriffserlaubnis.

#### 2.2. Berechtigungen bearbeiten

Um den Zugriff zu steuern, können Sie für jedes Schutzfähige Element mehrere Zugriffsarten definieren. Die beiden Spalten **Verweigern** und **Zulassen** werden in der Zugriffssteuerungsliste jeweils als eigener Eintrag angezeigt. Folgende Zugriffsarten stehen zur Verfügung:

- Vollzugriff
- Anzeigen
- Zugriff
- Daten ändern
- Anlegen
- Löschen

Hinweis: Die Zugriffsart Vollzugriff beinhaltet alle Berechtigungen.

Die Zugriffsarten haben je nach Schutzfähigem Element eine bestimmte Bedeutung.

Beispiel für das Schutzfähige Element **Konten**: **Zugriff**: Daten für das Element **Konto** lesen -> auswerten **Daten ändern**: Daten für Element **Konto** ändern -> buchen

Für die Zugriffsarten gibt es teilweise Besonderheiten, die Sie bei der Rechtevergabe berücksichtigen sollten. Weitere Informationen finden Sie auf der Hilfeseite Tipps zur Rechtevergabe.

#### 2.3. Bereichsdetails bearbeiten

Wenn Sie in der Zugriffssteuerungsliste ein Pärchen gewählt haben, das Bereiche unterstützt (z. B. Kostenstellen, Konten, Kostenarten), können Sie einen numerischen Geltungsbereich bzw. einen

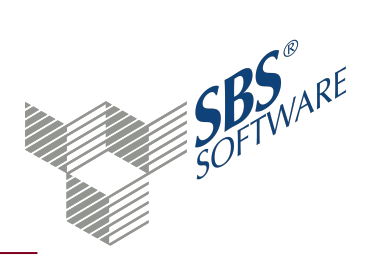

Geltungszeitraum festlegen.

Die Werte in den Feldern Beginn Nummernbereich und Ende Nummernbereich sind inklusive.

Beispiel: 10 bis 13 bedeutet also 10, 11, 12 und 13.

Wenn Sie für Beginn oder Ende des Nummernbereichs keinen Wert angeben, betrachtet das Programm den Beginn als minus unendlich bzw. das Ende als plus unendlich.

#### Beispiele:

*Ein leerer Beginn-Wert und ein Ende-Wert von 100 bedeutet: Alle Konten kleiner als 101. Ein leerer Beginn-Wert und ein leerer Ende-Wert bedeutet: Alle Konten.* 

2.4. Schaltflächen Normalisieren, Bereich löschen, Als Kopie einfügen und Bereich Schnellerfassung

Für Schutzfähige Elemente, die Bereiche unterstützen, z. B. Konten, Kostenkreise usw. stehen folgende Schaltflächen zur Verfügung:

• Normalisieren: Berechtigungen mit Bereichsdefinitionen können sehr komplex sein. Mit Klick auf die Schaltfläche Normalisieren, werden mehrfach vorhandene Einträge in der Zugriffssteuerungsliste entfernt. Einträge mit überlappenden Bereichen werden in mehrere, nicht überlappende Bereiche aufgeteilt. Widersprüchliche Einträge werden dadurch ausgeschlossen.

**Hinweis**: Die Funktion **Normalisieren** wird automatisch beim Speichern ausgeführt. Sie können die Anpassungen mit Hilfe der Schaltfläche vorab prüfen.

Beispiel: Sie definieren zwei überlappende Bereiche, 100:200 und 150:250 mit widersprüchlichen Berechtigungen:

| Benutzer/Gruppe | Тур        | Berechtigungen | Beginn Nummernbereich 🔹 🔺 | Ende Nummernbereich |
|-----------------|------------|----------------|---------------------------|---------------------|
|                 |            |                |                           |                     |
| Lizenznehmer    | Zulassen   | Daten ändern   | 100                       | 200                 |
| Lizenznehmer    | Verweigern | Zugriff        | 100                       | 200                 |
| Lizenznehmer    | Zulassen   | Zugriff        | 150                       | 250                 |
| Lizenznehmer    | Verweigern | Daten ändern   | 150                       | 250                 |

Klicken Sie auf die Schaltfläche **Normalisieren** um zu sehen, welche Berechtigung für die Nummern 149, 150, 151 usw. gelten:

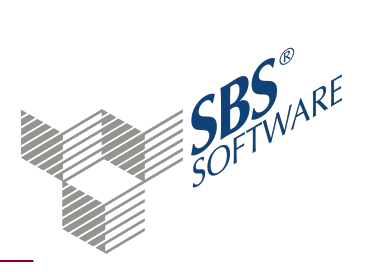

| Benutzer/Gruppe | Тур        | Berechtigungen        | Beginn Nummernbereich | Ende Nummernbereich |
|-----------------|------------|-----------------------|-----------------------|---------------------|
|                 |            |                       |                       |                     |
| Lizenznehmer    | Zulassen   | Daten ändern          | 100                   | 149                 |
| Lizenznehmer    | Verweigern | Zugriff               | 100                   | 149                 |
| Lizenznehmer    | Zulassen   | Zugriff, Daten ändern | 150                   | 200                 |
| Lizenznehmer    | Verweigern | Ohne                  | 150                   | 200                 |
| Lizenznehmer    | Zulassen   | Zugriff               | 201                   | 250                 |
| Lizenznehmer    | Verweigern | Daten ändern          | 201                   | 250                 |

- **Bereich löschen**: Mit der Schaltfläche **Bereich löschen** wird das selektierte Pärchen in der Zugriffssteuerungsliste geleert.
- Als Kopie einfügen: Wenn Sie auf die Schaltfläche Als Kopie einfügen klicken, wird das Pärchen dupliziert, das in der Zugriffssteuerungsliste selektiert ist. Sie können diese Funktion verwenden, wenn Sie Berechtigungen für mehrere Bereiche eines schutzfähigen Elements festlegen möchten, z. B. für das schutzfähige Element Konten.
- **Bereich Schnellerfassung**: Der Dialog **Bereichsschnellerfassung** wird geöffnet. Wir empfehlen Ihnen diese Funktion zu verwenden, wenn Sie Bereichsrechte für Kostenkreise, Kostenarten oder Konten bearbeiten oder anlegen.

| <b>V</b>                                                                                                    | Bereichsschnellerfassun                                                                                                    | g                                                                        | - 🗆                      | ×           |
|----------------------------------------------------------------------------------------------------|----------------------------------------------------------------------------------------------------|--------------------------------------------------------------------------|--------------------------|-------------|
| Hier können Sie mehrere Ber<br>getrennt durch einen Doppe<br>den Endwert weglassen. Me<br>3:5,24,100:200,300:400,523,52 | eiche anlegen. Ein Bereich wird durch :<br>Ipunkt. Wenn beide Werte identisch si<br>hrere Bereiche trennen Sie mit Komma.<br>25 | Anfangswert und Endwo<br>in, können Sie den Dopp<br>Beispiel:            | ert angege<br>pelpunkt u | ben,<br>Ind |
| Element: \Alles\Firmen\999 -                                                                                            | Musterfirma\Konten                                                                                                    |                                                                          |                          |             |
| Bereiche:                                                                                                    |                                                                                                    | Berechtigung Verwei                                                      | gern Zula                | ssen        |
| 1:500                                                                                                    | •                                                                                                    | Vollzugriff<br>Anzeigen<br>Zugriff<br>Daten ändern<br>Anlegen<br>Löschen |                          |             |
| Beschreibung:                                                                                                    |                                                                                                    |                                                                          |                          |             |
| Bereich von 1 bis 500                                                                                                   |                                                                                                    |                                                                          |                          |             |
|                                                                                                    | ОК                                                                                                    | Abbrechen Üb                                                             | ernehmen                 |             |

#### 2.5. Effektive Berechtigungen

Die Rechtevergabe mit der Vererbungslogik kann sehr komplex sein. Im Bereich **Effektive Berechtigungen** sehen Sie, was der gewählte Benutzer im gewählten Bereich tatsächlich darf.

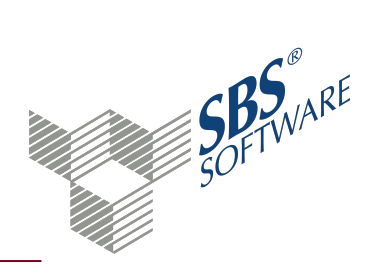

### 3. Rechtebereiche und Rechte

In der **Rechteverwaltung** gibt es verschiedene Rechtebereiche, in denen Sie die jeweiligen Zugriffsmöglichkeiten auf Firmen, Dokumente, Funktionen usw. für die Benutzer pflegen können. Die Rechtebereiche sind im Anzeigemodus **Hierarchisch** als Baumstruktur abgebildet.

**Hinweis**: Die Rechte wirken immer für den Benutzer, der sich am Programm SBS Rewe neo $^{\circledast}$ anmeldet.

Weitere Informationen finden Sie auf der Hilfeseite Tipps zur Rechtevergabe.

### 3.1. Rechtebereiche und Schutzfähige Elemente

| Rechtebereich         | Auswirkung                                                          |
|-----------------------|---------------------------------------------------------------------|
| Alla Ordnarstrukturan | Die Vergabe von Rechten in diesem Bereich gilt für alle Firmen, die |
|                       | Kanzlei und die Zentralen Stammdaten.                               |
| Firmen                | In diesem Bereich vergeben Sie Rechte für jede einzelne Firma.      |
| Firmongruppon         | Wenn Firmengruppen vorhanden sind, können Sie die Rechte für jede   |
| Finnengruppen         | einzelne Firmengruppe vergeben.                                     |
| Zontralo Stammdaton   | Hier können Sie die Berechtigung für die Zentralen Stammdaten       |
|                       | pflegen.                                                            |
|                       | In diesem Bereich vergeben Sie die Rechte für die Kanzlei. Wenn     |
| Kanzleien             | mehrere Kanzleien vorhanden sind, können Sie die Rechte für jede    |
|                       | einzelne Kanzlei vergeben.                                          |
| Datenbereiche         | Hier erfolgt die Rechtevergabe für den gewählten Datenbereich.      |
| Funktionen            | In diesem Bereich sind die globalen Funktionen aufgelistet.         |

Unterhalb der Einträge **Alle Ordnerstrukturen**, **Firmen**, **Firmengruppen**, **Zentrale Stammdaten** und **Kanzleien** befinden sich weitere Rechtebereiche und Schutzfähige Elemente, die dem jeweiligen Eintrag untergeordnet sind.

| Rechtebereich    | Auswirkung                                                           |
|------------------|----------------------------------------------------------------------|
| Firmenfunktionen | Rechtevergabe für die gewählte Firmenfunktion.                       |
| Sachaphiata      | Rechtevergabe für das gewählte Sachgebiet. Unterhalb der Sachgebiete |
| Sacrigebiete     | sind die dazugehörigen Dokumente aufgelistet.                        |
|                  | Sie können für jeden Buchungskreis steuern, ob dieser von einem      |
| Ruchupackraica   | Benutzer ausgewertet bzw. bebucht werden darf. Die Einschränkung hat |
| buchungskielse   | Auswirkungen in allen Dokumenten, in denen Buchungskreise gewählt    |
|                  | werden können.                                                       |

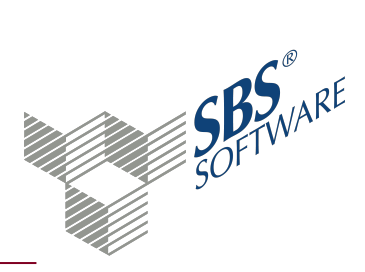

| Rechtebereich      | Auswirkung                                                             |
|--------------------|------------------------------------------------------------------------|
|                    | In diesem Rechtebereich steuern Sie den Zugriff auf einzelne           |
|                    | Wirtschaftsjahre. Gesperrte Wirtschaftsjahre werden nicht in den       |
| Wirtschaftsiahro   | jeweiligen Dokumenteigenschaften angezeigt.                            |
| vviitschartsjanie  | Bei Wirtschaftsjahren, die nicht im Dezember enden, z.B. bei           |
|                    | abweichenden oder Rumpf-Wirtschaftsjahren bezieht sich der             |
|                    | Rechtebereich auf das Jahr in dem diese Wirtschaftsjahre enden.        |
|                    | Für jede Buchungsschablone können Sie festlegen, ob ein Benutzer diese |
| Puchungsschahlonon | in einer oder mehreren Firmen verwenden darf. In Kombination mit dem   |
| buchungsschabionen | Recht auf die Funktion <b>Buchen ohne Schablone</b> können Sie das     |
|                    | Buchungsverhalten steuern.                                             |
| Konten             | Rechtevergabe für Konten.                                              |
| Kostenarten        | Rechtevergabe für Kostenarten.                                         |
| Kastankraisa       | Rechtevergabe für Kostenkreise. Kostenkreise sind nur in Firmen        |
| KUSTELIKLEISE      | vorhanden, in denen die Kostenrechnung eingerichtet ist.               |

**Hinweis**: In den Rechtebereichen **Konten** und **Kostenarten** können Sie Konten und Kostenarten von der Erfassung bzw. Auswertung ausschließen. Im Dialogfenster **Berechtigungen editieren** können Sie jeweils bestimmte Nummernbereiche oder Gültigkeiten einschränken. Wenn Sie einem Benutzer oder einer Benutzergruppe diese Rechtebereiche nicht einschränken wollen, machen Sie hier keine Angaben.

### 3.2. Rechte Firmenfunktionen

Diese Rechte können Sie für jede Firma einzeln vergeben:

**Firmenstruktur ändern**: Wenn einem Benutzer dieses Recht entzogen ist, darf er keine individuellen Änderungen in seiner Ordnerstruktur vornehmen. Dokumente und Register dürfen nicht angelegt, verschoben oder entfernt werden. Der Benutzer darf Dokumente in seiner Ordnerstruktur einbinden, die von anderen Benutzern freigegeben wurden. Die Zuordnung einer Firmenvorlage ist möglich, auch wenn das Recht **Firmenstruktur ändern** entzogen wurde.

**Anschriftskenner bei ELSTER ändern**: Mit diesem Recht können Sie festlegen, ob der Benutzer vor dem Versand über ELSTER den Adresstyp ändern kann.

**Jahresvortrag**: Mit diesem Recht können Sie steuern, ob ein Benutzer die Stammdaten für eine Firma vortragen darf. Ein Benutzer, der kein Recht für den ersten Jahresvortrag einer Firma hat, darf dennoch seine eigene Ordnerstruktur vortragen.

**Buchungssperre setzen/aufheben**: Mit diesem Recht können Sie steuern, ob der Benutzer eine Buchungssperre für bestimmte Zeiträume setzen und aufheben darf. Mit einer Buchungssperre

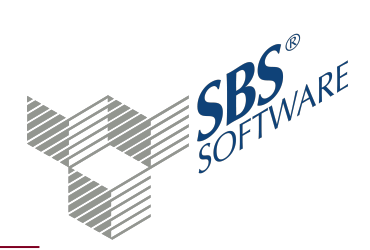

haben Sie auch in einer vorläufigen Buchhaltung die Gewissheit, dass nicht in vergangenen Perioden gebucht werden kann. Eine Buchungssperre wird in den Eigenschaften der **Buchungsliste** im Register **WJ** eingestellt.

Mahnlauf zurücksetzen: Wenn einem Benutzer dieses Recht entzogen ist, darf er keinen Mahnlauf zurücksetzen. Das Symbol 🖼 Mahnlauf zurücksetzen im Menüband der Mahndokumente ist nicht aktiv.

**Import** und **Export** SBS Rewe neo<sup>®</sup> **Austauschformat**: Über die Benutzerrechte Import – SBS Rewe neo<sup>®</sup> Austauschformat und Export – SBS Rewe neo<sup>®</sup> Austauschformat steuern Sie den Import und Export von Daten in den SBS Rewe neo<sup>®</sup> internen Formaten MTA und XML. Von dieser Rechteprüfung ausgenommen sind:

- Dokumente Aus-/Einlagerungsliste
- Dokument GDPdU-Auslagerungsliste
- Export bzw. Import von Wirtschaftsjahren über die Hauptabschlussübersicht
- CSV-Exporte
- Bereitstellung von Auswertungen in Microsoft Excel
- Importe durch JobAgent
- 3.3. Rechte globale Funktionen

Die Rechte für die globalen Funktionen gelten für SBS Rewe neo<sup>®</sup> insgesamt.

**Firmenvorlagen bearbeiten**: Wenn einem Benutzer der Zugriff verweigert ist, kann er den Bereich **Firmenvorlagen** nicht öffnen. Um zu ermöglichen, dass der Benutzer eine Firmenvorlage zuordnen kann, müssen Sie ihm den Zugriff gewähren. Die weiteren Zugriffsarten können Sie individuell gewähren oder verweigern. Beachten Sie, dass die Neuanlage und das Speichern der Ordnerstruktur nicht möglich ist, wenn Sie die Zugriffsart **Daten ändern** nicht gewähren.

**Ansicht veröffentlichen**: Wenn einem Benutzer dieses Recht entzogen ist, darf er Ansichten nicht für **Alle Benutzer** speichern. Das Feld **Speichern für** ist deaktiviert und der Eintrag **Benutzer** nicht änderbar.

**Tabellenansicht anpassen**: Wenn einem Benutzer dieses Recht entzogen ist, darf er die Tabellenansicht eines Dokuments über den Dialog **Spalten** nicht ändern und speichern.

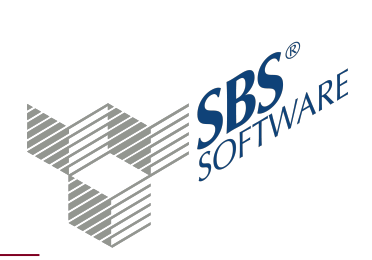

### 4. Tipps zur Rechtevergabe

Die Grundeinstellung erlaubt allen neu angelegten Benutzern nahezu alles. Alle Benutzer haben Zugriff auf alle Firmen und die meisten Funktionen. Zugriff auf Kanzlei, Zentrale Stammdaten und auf die Rechtevergabe hat im Auslieferungszustand nur der Benutzer **Lizenznehmer** 

#### Achtung: Bei der Auslieferung des Programms hat der Benutzer Lizenznehmer kein Kennwort. Hinterlegen Sie für den Benutzer Lizenznehmer unbedingt ein Kennwort, da dieser über umfangreiche administrative Rechte verfügt.

Weitere Einschränkungen müssen Sie explizit setzen. Generell haben erlaubende Rechte systemseitig Vorrang vor den verweigernden Rechten.

#### 4.1. Besonderheit Zugriffsart Anzeigen

Die Zugriffsart **Anzeigen** steht nur bei Firmen, Kanzleien und den Zentralen Stammdaten zur Verfügung. Durch die Zugriffsart **Anzeigen** können Sie steuern, dass der Benutzer in der **Firmenauswahl** nur die Firmen angezeigt bekommt, für die er zuständig ist. Die Zugriffsart **Anzeigen** können sie generell für **Alle Ordnerstrukturen** verweigern und dem Benutzer nur für die Ordnerstrukturen gewähren, für die er zuständig ist. Beachten Sie, dass in diesem Fall der Benutzer neu angelegte Firmen nicht sehen wird.

Um dem Benutzer den Zugriff auf weitere vertrauliche Daten zu sperren, empfehlen wir, weitere Rechte zu verweigern:

- Zugriff auf das Dokument Mandantenstammblatt
- Sperren der Funktion Firmen neu anlegen

Zusätzlich sollten Sie prüfen ob Sie dem Benutzer folgende Rechte ebenfalls verweigern wollen:

- Zugriff auf die Sachgebiete **Stammdaten**, **Schriftverkehr**, **Transfer-/Drucklisten** und **Jahresabschluss**
- Sperren der Funktion Ordnerstruktur ändern und Firmenvorlagen bearbeiten

#### 4.2. Besonderheit Zugriffsart Daten ändern

Die Zugriffsart **Daten ändern** wirkt sich nur auf die Arbeit innerhalb der folgenden Dokumente bzw. mit folgenden Einstellungen aus:

- **Dokumente**: Banken, Finanzämter Gemeinden, Krankenkassen, Sonstige Adressen, Kundenstamm, Lieferantenstamm, Kontenstamm und Kostenstellen
- Einstellungen: Konten, Kostenarten, Buchungskreise, Kostenkreise

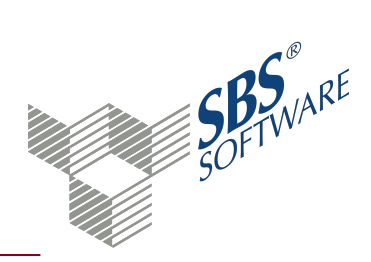

In den oben aufgeführten Dokumenten hat ein verweigertes Recht **Daten ändern** die Auswirkung, dass Sie die Datensätze dieser Dokumente nicht bearbeiten können. Sie können die Daten sehen, wenn Ihnen für das entsprechende Dokument der **Zugriff** erlaubt wurde.

Bei den oben genannten Einstellungen hat ein verweigertes Recht **Daten ändern** die Auswirkung, dass Sie keine Datensätze erfassen oder korrigieren dürfen, z. B. Buchungen, die die entsprechenden Konten, Kostenarten usw. enthalten.

Ein verweigertes Recht **Daten ändern** kann auch über die Vererbung an die oben genannten Dokumente und Einstellungen weitergegeben werden, z. B. über das Sachgebiet an die dazugehörigen Dokumente oder über die Firma an die dazu zählenden Elemente. Die Vererbung wirkt sich jedoch nur bei den oben genannten Dokumenten und Einstellungen aus, da nur diese das Recht **Daten ändern** unterstützen.

Nur wenige Dokumente unterstützen das Recht **Daten ändern**. Zur besseren Übersichtlichkeit empfehlen wir, dass Sie ein verweigertes Recht **Daten ändern** nur durch explizite Vergabe für die oben genannten Dokumente und Einstellungen setzen.

#### 4.3. Rechtevergabe für Benutzer oder Benutzergruppen

Die Rechtevergabe kann für Benutzer oder Benutzergruppen erfolgen. Voraussetzung ist, dass Benutzer und Benutzergruppen in den jeweiligen Dokumenten in den **Zentralen Stammdaten** angelegt sind. Im Auslieferungszustand ist der Benutzer **Lizenznehmer** und die Benutzergruppe **Alle Benutzer** angelegt.

Empfehlenswert ist, Benutzergruppenrechte zu pflegen und nur in Ausnahmefällen Benutzerrechte zu vergeben. Benutzergruppen erleichtern die Verwaltung der Benutzerrechte.

Der Benutzergruppe **Alle Benutzer** werden automatisch alle Benutzer zugeordnet. Einige wichtige Rechte werden standardmäßig im Auslieferungszustand über diese Benutzergruppe verweigert, wie z. B. der Zugriff auf die **Zentralen Stammdaten**. Rechte, die über die Benutzergruppe verweigert sind, können Sie für einzelne Benutzer über individuelle Rechte wieder erlauben. Beachten Sie, dass dem Benutzer **Lizenznehmer** im Auslieferungszustand alles erlaubt ist.

### 4.4. Rechtevergabe für Firmengruppen

Sie können Firmen zur einfacheren Verwaltung der Benutzerrechte und zur Verbesserung der Übersicht in Firmengruppen zusammenfassen. Firmengruppen legen Sie im Dokument **Mandatsverzeichnis** in den **Zentralen Stammdaten** an.

Den Benutzern und Benutzergruppen können sowohl Rechte für Firmen als auch für Firmengruppen gewährt bzw. verweigert werden.

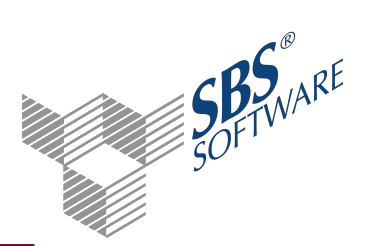

**Hinweis**: Ein Recht, das für eine Firma eingetragen ist, gilt mehr als das Recht, das für eine Firmengruppe eingetragen wurde.

#### Beispiel:

Ein Benutzer bearbeitet die Firmen der Firmengruppe 1 und hat für diese alle Rechte. Aus persönlichen Gründen soll ihm der Zugriff auf eine Firma dieser Firmengruppe verweigert werden. Das Zugriffsrecht auf diese Firma wird ihm explizit verweigert. Das für die Firma eingetragene Zugriffsverbot gilt mehr als das Zugriffsrecht für die Firmengruppe.

Wir empfehlen Ihnen für die Benutzerrechte Firmen in Firmengruppen zu organisieren. Firmengruppen erleichtern die Verwaltung der Benutzerrechte, z. B. einfachere Realisierung von Urlaubsvertretungen, Vermeidung von gleichen Rechteeinträgen bei mehreren Firmen usw.

#### 4.5. Sicherheitsrelevante Zugriffsbeschränkungen

Wir empfehlen Ihnen, besonders sicherheitsrelevante Zugriffsrechte über das Team **Alle Benutzer** zu verweigern und einem bestimmten Benutzer über die individuellen Benutzerrechte explizit zu gewähren, z. B. dem Leiter der Finanzabteilung.

Sicherheitsrelevante Dokumente:

- Das Dokument **Hauptabschlussübersicht** bietet die Möglichkeit, den Inhalt eines gesamten Wirtschaftsjahres samt allen vorhandenen Buchungen zu löschen (relevant z. B. bei fehlgeschlagenen Systemumstellungen). Die Hauptabschlussübersicht ist mit jeder Lizenz verfügbar. Der Zugriff sollte über die Benutzergruppe **Alle Benutzer** verweigert werden.
- Über die Dokumente **Auslagerungsliste** und die **GDPdU-Auslagerungsliste** ist eine umfangreiche Auslagerung von Daten möglich. Das Dokument **Einlagerungsliste** ermöglicht durch die Einlagerung von Daten massive Eingriffe in den vorhandenen Datenbestand. Diese Dokumente sollten daher ebenfalls für alle Benutzer gesperrt werden.

Sicherheitsrelevante Funktionen:

Der Zugriff auf die Funktion **Buchungssperre setzen/aufheben** sollte über die Benutzergruppe **Alle Benutzer** verweigert werden, damit nicht in vergangenen Perioden gebucht werden kann.

#### 4.6. Besonderheit Rechtebereich Buchungskreise

Der Rechtebereich **Buchungskreis** findet ausschließlich in buchungskreisfähigen Dokumenten Anwendung.

Bei Dokumenten die nicht buchungskreisfähig sind, wird auf die Daten aller Buchungskreise zugegriffen. Wenn über solch ein Dokument beispielsweise in das Konteninfoblatt ausgesprungen wird, werden dort die Buchungen aller Buchungskreise dargestellt.

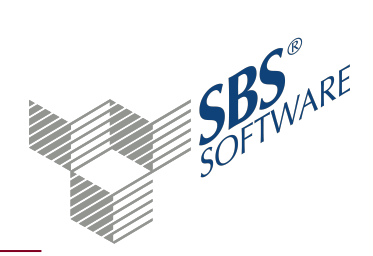

Benutzern die auf bestimmte Buchungskreise nicht zugreifen sollen, sollten Sie daher den Zugriff auf alle Dokumente entziehen, die nicht buchungskreisfähig sind.

Alternativ können Sie über das Sachgebiet den Aussprung verhindern. Wenn ein Benutzer keinen Zugriff auf das Sachgebiet **Finanzbuchhaltung** hat, kann er nicht auf das **Konteninfoblatt** zugreifen. Durch die Gewährung des Zugriffs auf die einzelnen Dokumente des Sachgebiets kann er jedoch generell in diesem arbeiten.

Über die **Buchungsmaschine** lassen sich die Fenster für Buchungen des Wirtschaftsjahres **Strg+F9** sowie Offene Posten **F11** öffnen. Diese berücksichtigen die Buchungskreisrechte derzeit nicht.

Nicht buchungskreisfähige Dokumente sind:

- OP-Liste nach Kostenstellen
- Offene Zahlungen
- Erledigte Zahlungen
- Bewertungsliste Personenkonten

**Hinweis**: In Abhängigkeit von Ihrer Lizenz können weitere nicht buchungskreisfähige Dokumente verfügbar sein.

Im Dokument **Verteilungsübersicht** (Sachgebiet Kostenrechnung) greifen Einschränkungen des Rechtebereichs **Buchungskreise** in bestimmten Konstellationen nicht. Daher sollte dieses ebenfalls für Benutzer mit Zugriffsbeschränkungen in diesem Rechtebereich gesperrt werden.

#### 4.7. Besonderheit Rechtebereich Sachgebiete

Die Rechte auf Sachgebiete beziehen sich auch auf die Dialogfenster, die aus Dokumenten außerhalb des Sachgebietes geöffnet werden können.

In folgender Aufstellung sehen Sie, welchem Sachgebiet das entsprechende Dialogfenster zugeordnet ist. Wenn das Zugriffsrecht auf das entsprechende Sachgebiet entzogen ist, wird beim Aufruf der entsprechenden Funktion bzw. des Dialogfensters eine Hinweismeldung angezeigt.

| Dialogfenster                  | Sachgebiet         |
|--------------------------------|--------------------|
| Konteninfoblatt                | Finanzbuchhaltung  |
| Anzeige Offene Posten (Einzel) | OP-Buchhaltung     |
| Korrektur Offener Posten       | OP-Buchhaltung     |
| Anlagekarte                    | Anlagenbuchhaltung |

Das Dialogfenster OP-Anzeige für Zahlung/Sammelzahlungen (**Strg+O** in der **Buchungsmaschine**) und die OP-Auswahlfenster (**Strg+F11**, **F11**, **Alt+F11** in der **Buchungsmaschine**) sind somit nicht vom Sachgebietsschutz betroffen.

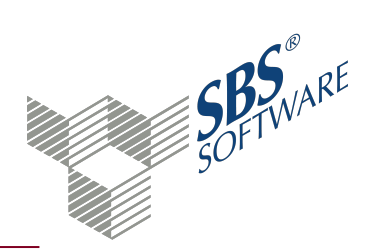

### 4.8. Rechte für Externe Programme

SBS Rewe neo<sup>®</sup> liefert generell folgende externe Programme für den Export und Import von Daten mit:

| Programm         | Funktion                                               | Zugriffskontrolle         |
|------------------|--------------------------------------------------------|---------------------------|
| OPExport ava     | Export offener Posten, Kunden- und                     | SBS Rewe neo <sup>®</sup> |
| OF LXport.exe    | Lieferantenstammdaten                                  | Benutzeranmeldung         |
| Drot Aucasha ava | Ctammedatanneratekalliarung                            | SBS Rewe neo®             |
| ProtAusgabe.exe  | Stammdatenprotokomerung                                | Benutzeranmeldung         |
| UPExport.exe     | Export von Verkehrszahlen bzw. Kost-<br>Verkehrszahlen | keine                     |

**Hinweis**: Bei diesen Programmen findet zwar zum Teil eine Zugriffskontrolle bei der Benutzeranmeldung statt, die Benutzerrechte werden jedoch nicht explizit geprüft. Ein Benutzer, der sich in SBS Rewe neo<sup>®</sup> anmelden kann, kann z. B. mit Hilfe der <OPExport.exe> OPs exportieren, auf die er auf Grund der Benutzerrechte keinen Zugriff hat. Beschränken Sie daher den Zugriff auf diese Programme durch Windows-Benutzerrechte auf die Benutzer, für die ein Zugriff auf die OPs unbedenklich ist.

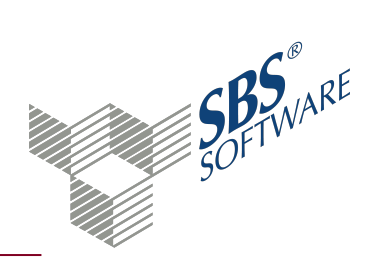

## 5. Ermittlung der Zugriffserlaubnis

Die Benutzerrechte in SBS Rewe neo<sup>®</sup> arbeiten mit sogenannten Zugriffssteuerungslisten. Diese sogenannte Schutzfähige Elemente Technik (Access Control List (ACL) = Zugriffssteuerungsliste) kommt in ähnlicher Form, beispielsweise bei den Berechtigungen des Dateisystems von Microsoft Windows zum Einsatz.

Die Zugriffssteuerungsliste ist im oberen Bereich des Dialogfensters **Berechtigungen editieren** abgebildet und besteht in der Regel aus mehreren Einträgen.

#### 5.1. Einträge der Zugriffssteuerungsliste

Eine Zugriffssteuerungsliste besteht aus einzelnen Einträgen die Auskunft über die Berechtigung zum markierten Schutzfähigen Element geben. Ein Eintrag in der Zugriffssteuerungsliste verweigert oder erlaubt eine oder mehrere Zugriffsarten auf ein Schutzfähiges Element für den aktuellen Benutzer bzw. Benutzergruppe.

Die Zugriffssteuerungsliste bezieht sich immer auf das Schutzfähige Element, das im Dokument **Rechteverwaltung** markiert und für den Benutzer bzw. Benutzergruppe, der in den Dokumenteigenschaften eingestellt ist. Zusätzlich werden Einträge angezeigt, die beispielsweise von der Benutzergruppe vererbt werden, in der ein Benutzer Mitglied ist.

Die Zugriffssteuerungsliste beinhaltet somit:

- 1. Das markierte Schutzfähige Element (z. B. Dokument Kontenliste/Kontenblatt).
- 2. Alle Schutzfähigen Elemente, die in der Hierarchie über dem betroffenen Schutzfähigen Element liegen (z. B. Sachgebiet **Finanzbuchhaltung**).
- 3. Alle Schutzfähigen Elemente, die eine Gruppe darstellen (z. B. **Firmengruppe** oder **Alle Ordnerstrukturen**) und in denen das Schutzfähige Element Mitglied ist.
- 4. Alle Schutzfähigen Elemente, die in der Hierarchie über den schutzfähigen Elementen aus Punkt 3. liegen.

Beachten Sie, dass nur dann mehrere Einträge vorhanden sind, wenn Sie entsprechende Rechte vergeben haben.

#### 5.2. Priorität der Rechteeinstellungen

Die Priorität der Einträge innerhalb der Zugriffssteuerungsliste richtet sich nach folgenden Kriterien - in dieser Reihenfolge:

- 1. Eigene Berechtigungen haben Vorrang vor geerbten Berechtigungen
- 2. Benutzerrechte haben Vorrang vor Benutzergruppenrechten

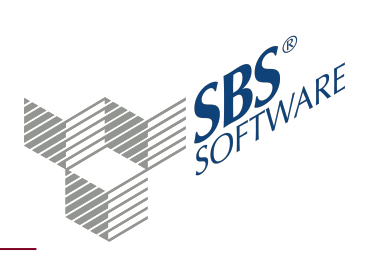

3. Zulassende Rechte haben Vorrang vor verweigernden Rechten

**Hinweis**: Beachten Sie, dass **Eigene Berechtigungen** die Rechte sind, die für den gewählten Benutzer bzw. Benutzergruppe vergeben sind.

Zuerst kommen also die eigenen Einträge. Danach folgen die geerbten Einträge. Stehen zwei Einträge auf der gleichen Ebene, greifen zuerst die Rechte für den Benutzer (erst der zulassende Eintrag dann der verweigernde Eintrag), dann alle Einträge für Benutzergruppen in denen der Benutzer Mitglied ist (erst alle zulassenden Einträge dann alle verweigernden Einträge).

Weitere Informationen finden Sie auf der Hilfeseite Tipps zur Rechtevergabe.

#### Beispiele:

Benutzer Maier ist Mitglied der Benutzergruppe "Vertrieb". Die Benutzergruppe "Vertrieb" hat keinen Zugriff auf das Sachgebiet **Finanzbuchhaltung**. Benutzer Maier darf jedoch auf das Dokument **Summen- und Saldenliste** zugreifen. Vorrang hat die Berechtigung für das Dokument, da sie spezifischer ist als die Berechtigung für das Sachgebiet. Der Benutzer Maier darf auf das Dokument **Summen- und Saldenliste** zugreifen, obwohl die Benutzergruppe der er angehört keine Berechtigung auf das Sachgebiet **Finanzbuchhaltung** hat, inklusive aller darin liegenden Dokumente.

| 5 | 7 |             |                         |            | Ber                   | echtigungen editieren     |                 |            |                |   |
|---|---|-------------|-------------------------|------------|-----------------------|---------------------------|-----------------|------------|----------------|---|
|   |   | ▲ Priorität | Name                    | Kategorie  | Geltungsbereich       | Kategorie Geltungsbereich | Benutzer/Gruppe | Тур        | Berechtigungen | в |
|   | ^ | Eigen       |                         |            |                       |                           |                 |            |                |   |
|   |   | 1           | Summen- und Saldenliste | Dokument   | Alle Ordnerstrukturen | Gruppe                    | Maier           | Zulassen   | Vollzugriff    |   |
| L |   | 1           | Summen- und Saldenliste | Dokument   | Alle Ordnerstrukturen | Gruppe                    | Maier           | Verweigern | Ohne           |   |
|   | ^ | Geerbt      |                         |            |                       |                           |                 |            |                |   |
| L |   | 2           | Finanzbuchhaltung       | Sachgebiet | Alle Ordnerstrukturen | Gruppe                    | Vertrieb        | Zulassen   | Ohne           |   |
|   |   | 2           | Finanzbuchhaltung       | Sachgebiet | Alle Ordnerstrukturen | Gruppe                    | Vertrieb        | Verweigern | Vollzugriff    |   |

Benutzer Maier aus dem ersten Beispiel ist zusätzlich in der Benutzergruppe "Teamleiter". Die Benutzergruppe "Vertrieb" hat keinen Zugriff auf das Sachgebiet **Finanzbuchhaltung**. Benutzer Maier darf auf das Dokument **Summen- und Saldenliste** zugreifen, die Benutzergruppe "Teamleiter" darf nicht auf das Dokument **Summen- und Saldenliste** zugreifen. Vorrang hat die Berechtigung auf das Dokument **Summen- und Saldenliste**, da sie spezifischer ist, dafür gibt es aber zwei Zugriffssteuerungslisteneinträge. In diesem Fall greift die Regel 2 - Benutzer Maier darf auf das Dokument **Summen- und Saldenliste** zugreifen. Die Benutzerrechte haben Vorrang vor den Benutzergruppenrechten.

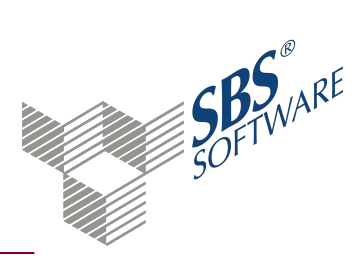

| 2 |             |                         |            | Ber                   | echtigungen editieren     |                 |            |                |
|---|-------------|-------------------------|------------|-----------------------|---------------------------|-----------------|------------|----------------|
|   | ▲ Priorität | Name                    | Kategorie  | Geltungsbereich       | Kategorie Geltungsbereich | Benutzer/Gruppe | Тур        | Berechtigungen |
| ^ | Eigen       |                         |            |                       |                           |                 |            |                |
|   | 1           | Summen- und Saldenliste | Dokument   | Alle Ordnerstrukturen | Gruppe                    | Maier           | Zulassen   | Vollzugriff    |
|   | 1           | Summen- und Saldenliste | Dokument   | Alle Ordnerstrukturen | Gruppe                    | Maier           | Verweigern | Ohne           |
| ^ | Geerbt      |                         |            |                       |                           |                 |            |                |
|   | 1           | Summen- und Saldenliste | Dokument   | Alle Ordnerstrukturen | Gruppe                    | Teamleiter      | Zulassen   | Ohne           |
|   | 1           | Summen- und Saldenliste | Dokument   | Alle Ordnerstrukturen | Gruppe                    | Teamleiter      | Verweigern | Vollzugriff    |
|   | 2           | Finanzbuchhaltung       | Sachgebiet | Alle Ordnerstrukturen | Gruppe                    | Vertrieb        | Zulassen   | Ohne           |
|   | 2           | Finanzbuchhaltung       | Sachgebiet | Alle Ordnerstrukturen | Gruppe                    | Vertrieb        | Verweigern | Vollzugriff    |

### 5.3. Ermittlung der Berechtigung für ein bestimmtes Element

Um beispielsweise die Frage "Darf der aktuelle Benutzer das Schutzfähige Element **Journal** löschen?" zu beantworten, wird die Zugriffssteuerungsliste gemäß der oben genannten Reihenfolge von oben nach unten durchsucht. Der erste Eintrag in der Zugriffssteuerungsliste, der eine Aussage über die angeforderte Zugriffsart macht, bestimmt das Ergebnis.

| N | 2 |             |                   |             |                       | Berechtigungen editie     | ren             |            |                       |
|---|---|-------------|-------------------|-------------|-----------------------|---------------------------|-----------------|------------|-----------------------|
|   |   | ▲ Priorität | Name              | Kategorie   | Geltungsbereich       | Kategorie Geltungsbereich | Benutzer/Gruppe | Тур        | Berechtigungen E      |
|   | ^ | Eigen       |                   |             |                       |                           |                 |            |                       |
|   |   | 1           | Journal           | Dokument    | 999 - Musterfirma     | Firma                     | Lizenznehmer    | Zulassen   | Ohne                  |
|   |   | 1           | Journal           | Dokument    | 999 - Musterfirma     | Firma                     | Lizenznehmer    | Verweigern | Ohne                  |
|   | ^ | Geerbt      |                   |             |                       |                           |                 |            |                       |
|   |   | 3           | Finanzbuchhaltung | Sachgebiet  | 999 - Musterfirma     | Firma                     | Lizenznehmer    | Zulassen   | Zugriff               |
|   |   | 3           | Finanzbuchhaltung | Sachgebiet  | 999 - Musterfirma     | Firma                     | Lizenznehmer    | Verweigern | Anlegen               |
|   |   | 3           | Finanzbuchhaltung | Sachgebiet  | 999 - Musterfirma     | Firma                     | Alle Benutzer   | Zulassen   | Anlegen               |
|   |   | 3           | Finanzbuchhaltung | Sachgebiet  | 999 - Musterfirma     | Firma                     | Alle Benutzer   | Verweigern | Daten ändern          |
|   |   | 4           | Finanzbuchhaltung | Sachgebiet  | Alle Ordnerstrukturen | Gruppe                    | Lizenznehmer    | Zulassen   | Zugriff, Anlegen      |
|   |   | 4           | Finanzbuchhaltung | Sachgebiet  | Alle Ordnerstrukturen | Gruppe                    | Lizenznehmer (  | Verweigern | Daten ändern, Löschen |
|   |   | 6           | Sachgebiete       | Gruppierung | Alle Ordnerstrukturen | Gruppe                    | Alle Benutzer   | Zulassen   | Ohne                  |
|   |   | 6           | Sachgebiete       | Gruppierung | Alle Ordnerstrukturen | Gruppe                    | Alle Benutzer   | Verweigern | Daten ändern          |
|   |   | 7           | 999 - Musterfirma | Firma       |                       |                           | Alle Benutzer   | Zulassen   | Zugriff, Löschen      |
|   |   | 7           | 999 - Musterfirma | Firma       |                       |                           | Alle Benutzer   | Verweigern | Anlegen               |

In diesem Fall darf der Benutzer **Lizenznehmer** das Dokument **Journal** in der Musterfirma nicht löschen. Ausschlaggebend ist die markierte Zugriffssteuerungszeile. Dies ist die erste Zeile, die eine Aussage zur Zugriffsart **Löschen** trifft.

**Hinweis**: Dies ist ein komplexes Beispiel. Häufig besteht eine Zugriffssteuerungsliste nur aus zwei Einträgen.

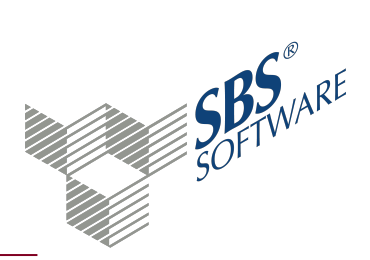

### 6. Nutzung eines Kennworts

Kennwortrichtlinien und sichere Kennwörter schützen Ihren Datenbestand vor nicht berechtigtem Zugriff.

Die Regeln für die Nutzung von Kennwörtern stellen Sie in den Optionen ein -> Register **Datei** -> **Optionen** -> Register **Sicherheit**. Die Kennworteinstellungen sind systemübergreifend und werden bei jeder Programmanmeldung berücksichtigt.

#### Achtung: Bei der Auslieferung des Programms hat der Benutzer Lizenznehmer kein Kennwort. Hinterlegen Sie für den Benutzer Lizenznehmer unbedingt ein Kennwort, da dieser über umfangreiche administrative Rechte verfügt.

Beachten Sie:

- Die Kennwortchroniklänge wird nur geprüft, wenn die Kennwortchronik eingeschaltet ist.
- Wenn die Kennwortkomplexität aktiviert ist, ist die minimale Kennwortlänge mindestens sechs Zeichen.
- Die Kennwortkomplexität muss nicht aktiviert sein, um das maximale Kennwortalter festzulegen.

Informationen und Empfehlungen zum Aufbau und für die Verwendung von sicheren bzw. unsicheren Kennwörtern finden Sie im Internet, beispielsweise unter: www.bsi-fuer-buerger.de (Informationen von BSI – Bundesamt für Sicherheit in der Informationstechnik).

#### Sperrung des Benutzerkontos

Mit der Option **Benutzerkonto sperren** legen Sie fest, ob beliebig viele Falscheingaben des Kennwortes erlaubt sind oder der Benutzer nach dreimaliger Falscheingabe seines Kennworts gesperrt wird. Wenn ein Benutzer gesperrt wurde, kann er von einem anderen Benutzer in der **Mitarbeiterliste** über die Funktion **Kennwort ändern** entsperrt werden.

#### Kennwortchronik und Kennwortchroniklänge

Wenn Sie die Option **Kennwortchronik erzwingen** aktivieren, prüft SBS Rewe neo<sup>®</sup>, ob das neue Kennwort bei diesem Benutzer bereits verwendet wurde. Im Feld **Kennwortchroniklänge (Anzahl)** wird die Anzahl der alten Kennwörter eingetragen, die bei der Kennwortänderung geprüft werden (1-9). Die eingestellte Anzahl von alten Kennwörtern wird mit dem neuen Kennwort verglichen. Bei einer Übereinstimmung wird das neue Kennwort abgelehnt und der Benutzer muss ein anderes Kennwort eingeben. Wenn die Option **Kennwortchronik erzwingen** aktiviert und nach einiger Zeit wieder ausgeschaltet wird, werden alle verwendeten Kennwörter nicht mehr geprüft.

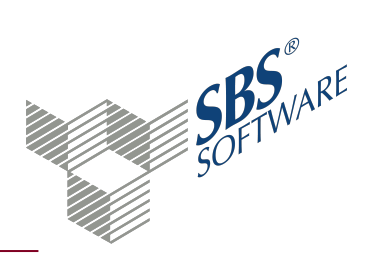

#### Kennwortkomplexität und Kennwortlänge

Bei aktivierter Kennwortkomplexität werden bei der Eingabe des Kennworts die Zeichen geprüft. Ein Kennwort muss dabei drei von vier der folgenden Kriterien erfüllen und mindestens die Länge haben, die im Feld **Minimale Kennwortlänge (in Zeichen)** eingetragen ist:

- mindestens ein Großbuchstabe (A bis Z)
- mindestens ein Kleinbuchstabe (a bis z)
- mindestens eine Ziffer (0 bis 9)
- mindestens ein Sonderzeichen (z. B. !, \$, #, %)

Die **Minimale Kennwortlänge (in Zeichen)** kann sechs bis maximal 99 Zeichen umfassen. Das Kennwort kann maximal aus 127 Zeichen bestehen. Zusätzlich dürfen nicht mehr als zwei nacheinander folgende Zeichen des Benutzernamens (Kurzname) verwendet werden.

Hinweis: Die Groß- und Kleinschreibung des Benutzers (Kurzname) wird nicht geprüft.

Bei deaktivierter Kennwortkomplexität sind beliebige Kennwörter möglich. Das heißt das Kennwort kann, muss aber nicht den Kennwortrichtlinien entsprechen.

Beispiele möglicher Kennwörter mit aktivierter Kennwortkomplexität:

| Benutzer | Kennwort |
|----------|----------|
| Maier    | Mha12i   |
| Maier    | 12!Mmz   |

Beispiele nicht möglicher Kennwörter mit aktivierter Kennwortkomplexität:

| Benutzer    | Kennwort    | Benutzer                                              |
|-------------|-------------|-------------------------------------------------------|
| Major       | maiBaum%815 | Nicht möglich, da drei nacheinander folgende          |
| IVIDICI     |             | Zeichen des Logins vorhanden sind                     |
|             | panter815   | Nicht möglich, da nur Kleinbuchstaben und Ziffern,    |
| Maier       |             | es fehlt mindestens ein Großbuchstabe oder ein        |
|             |             | Sonderzeichen                                         |
| N 4 - i - m |             | Nicht möglich, das Kennwort ist kleiner als 6 Zeichen |
| IVIAIEr     | Mh%8        | und daher zu kurz                                     |

#### Maximales Alter des Kennworts

In diesem Feld definieren Sie, nach wie vielen Tagen das Kennwort durch den Benutzer geändert werden muss. Mögliche Eingabewerte sind 0 (=unbegrenzt) bzw. 1 bis 999 Tage.

Diese Einstellung gilt für alle Benutzer.

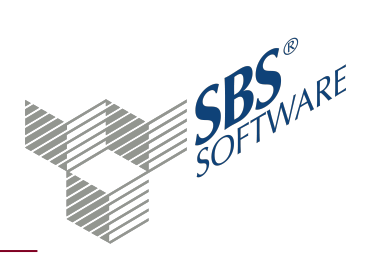

Nach dem ersten Definieren bzw. nach dem Ändern des Kennwortes durch den Benutzer erhält das Kennwort des Benutzers ein Ablaufdatum. Bei der Anmeldung nach diesem Ablaufdatum muss der Benutzer sein Kennwort ändern, um weiter mit dem Programm zu arbeiten. Wenn ein Benutzer durch eine geänderte Einstellung sein Kennwort früher ändern muss, wird das alte Ablaufdatum verwendet.

Beispiel bei der Verkürzung des Kennwortalters:

| Poputaor | letzte           | nächstes    |                                                                                               |
|----------|------------------|-------------|-----------------------------------------------------------------------------------------------|
| Denutzer | Kennwortänderung | Ablaufdatum |                                                                                               |
| A        | 15.04.           | 15.07.      | Zeitpunkt des nächsten Ablaufdatums liegt vor<br>der neuen Regelung und wird daher angewandt. |
| В        | 15.06.           | 31.07.      | Neue Regelung wird verwendet.                                                                 |

Vorher: 90 Tage, Neu: 30 Tage (seit 01.07.)

В

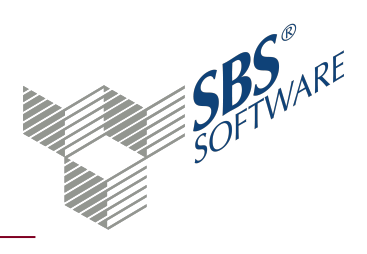

### 7. Index

### A

| Aktivieren          |    |
|---------------------|----|
| Kennwortkomplexität | 25 |

### B

| Bearbeiten<br>Rechte                                       | 10                      |
|------------------------------------------------------------|-------------------------|
| Benutzer<br>Kennwortsicherheit                             | 25                      |
| Benutzerkonto<br>Sperren                                   | 25                      |
| Berechtigungen<br>Editieren<br>Effektiv<br>Eigen<br>Geerbt | 10<br>3<br>3<br>3<br>22 |
| Bereichsschnellerfassung                                   | 10                      |
| Buchungskreise<br>Rechtebereich                            | 14                      |
| Buchungsschablonen<br>Rechtebereich                        | 14                      |

#### D

| Datenbereich<br>Rechtebereich             | 14 |
|-------------------------------------------|----|
| Dokumente<br>Rechtebereich                | 14 |
| Dokumenteigenschaften<br>Rechteverwaltung | 8  |

### E

| Ermittlung                           |    |
|--------------------------------------|----|
| Zugriffserlaubnis (Rechteverwaltung) | 22 |
| Externe Programme                    |    |
| Rechtevergabe                        | 17 |

#### F

| Firma<br>Rechtebereich                          | 14       |
|-------------------------------------------------|----------|
| Firmenfunktionen<br>Rechtebereich               | 14       |
| Firmengruppen<br>Rechtebereich<br>Rechtevergabe | 14<br>17 |
| Funktionen<br>Rechtebereich                     | 14       |

### Κ

| Kanzlei<br>Rechtebereich              | 14       |
|---------------------------------------|----------|
| Kennwort<br>Richtlinien               | 25       |
| Kennwortalter<br>Maximal              | 25       |
| Kennwortchronik<br>Erzwingen<br>Länge | 25<br>25 |
| Kennwortkomplexität<br>Aktivieren     | 25       |
| Kennwortlänge<br>Minimal              | 25       |
| Konten<br>Rechtebereich               | 14       |

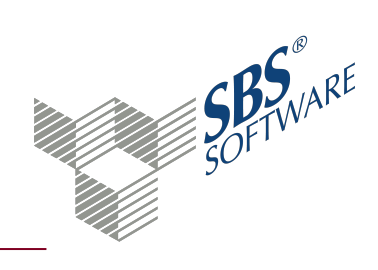

### 

#### 0

| Optionen              |    |
|-----------------------|----|
| Benutzerkonto sperren | 25 |
| Kennwortalter         | 25 |
| Kennwortchronik       | 25 |
| Kennwortchroniklänge  | 25 |
| Kennwortkomplexität   | 25 |
| Kennwortlänge         | 25 |
| Ordnerstruktur        |    |
| Rechtebereich         | 14 |

### R

| Rechte                       |    |
|------------------------------|----|
| Bearbeiten                   | 10 |
| Effektive Berechtigung       | 3  |
| Eigene Berechtigung          | 3  |
| Geerbte Berechtigung         | 3  |
| Rechtebereiche               |    |
| Bearbeiten                   | 10 |
| Zugriffsmöglichkeiten        | 14 |
| Rechtevergabe                |    |
| Tipps                        | 17 |
| Rechteverwaltung             | 3  |
| Dokumenteigenschaften        | 8  |
| Ermittlung Zugriffserlaubnis | 22 |
| Externe Programme            | 17 |
| Firmengruppen                | 17 |
| Rechtebereiche               | 14 |
| Symbole                      | 7  |
| Zugriffssteuerungsliste      | 22 |

### S

| Sachgebiete   |    |
|---------------|----|
| Rechtebereich | 14 |
| Rechtevergabe | 17 |

### т

| Tipps                |    |
|----------------------|----|
| Rechtevergabe        | 17 |
| Zugriffsbeschränkung | 17 |

### w

| Wirtschaftsjahre |    |
|------------------|----|
| Rechtebereich    | 14 |

### Ζ

| Zentrale Stammdaten<br>Rechtebereich        | 14       |
|---------------------------------------------|----------|
| Zugriffsbeschränkung                        |          |
| Dokument                                    | 17       |
| Funktion                                    | 17       |
| Sachgebiet                                  | 17       |
| Sicherheitsrelevant                         | 17       |
| Zugriffssteuerungsliste<br>Rechteverwaltung | 10<br>22 |